## Manual: Record class on computer with software

(ca. 10 minutes)

Same for Windows and Mac

1. Download and install OBS: <u>https://obsproject.com/</u>

| OBS<br>Open Broadcaster Software |                        |                                | Home                   | Download | Blog Help Forum<br>■  ¥  Contribute |
|----------------------------------|------------------------|--------------------------------|------------------------|----------|-------------------------------------|
|                                  |                        |                                | lio                    |          |                                     |
|                                  | Late                   | St Releases ₩24.0.3 € 24.0.6 💩 | 4.0.3                  |          |                                     |
|                                  | Windows                | macOS 10.12+                   | Linux                  |          |                                     |
|                                  | Download and start str | eaming quickly and easily on h | Vindows, Mac or Linux. |          |                                     |

2. Initial setup

|       |        |                            | ••••     | Would you like to run the auto-co<br>wizard? You can also manually co<br>your settings by clicking the Sett<br>in the main window.<br>No | onfiguration<br>onfigure<br>ings button<br>Yes |                   |           |                 |
|-------|--------|----------------------------|----------|----------------------------------------------------------------------------------------------------|------------------------------------------------|-------------------|-----------|-----------------|
| 0     | Scenes | • Sources                  |          | Audio Mixer                                                                                                    |                                                | Scene Transition  | 1S 67     | Controls        |
| Scene |        | You don't hav <u>e any</u> | sources. | :/Aux                                                                                                    | 0.0 dB                                         | Fade              |           | Start Streaming |
|       |        | Click the + button         | below,   | -55 -50 -45 -40 -35 -30 -25 -24                                                                                                    | <b></b> () ☆                                   | + -               | \$        | Start Recording |
|       |        |                            |          |                                                                                                    | 17 4                                           | Duration 300 ms   | ÷         | Studio Mode     |
|       |        |                            |          |                                                                                                    |                                                |                   |           | Settings        |
| + -   | ~ ~    | + - 🌣 🔨                    | $\sim$   |                                                                                                    |                                                |                   |           | Exit            |
|       |        |                            |          |                                                                                                    | LIVE: 00:00:00                                 | REC: 00:00:00 CPU | : 0.5%, 3 | 0.00 fps        |

- Select "Optimize just for recording, I will not be streaming"  $\rightarrow$  Next
- Base (Canvas) Resolution: 1920x1080, FPS: 30 → Next
- Wait for testing to complete  $\rightarrow$  Apply settings

## 3. Setup Powerpoint for recording

- Start PowerPoint with presentation slides
- Under Tab "Slide Show" → Set Up Slide Show

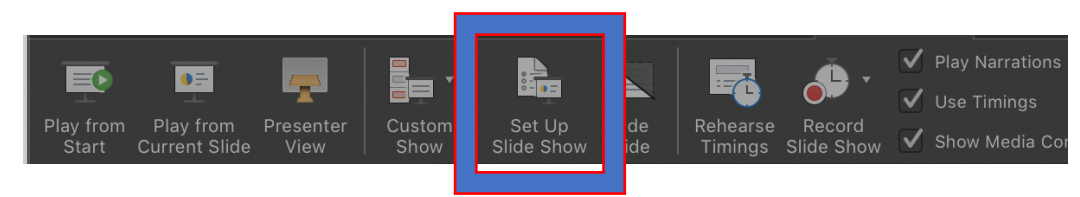

- "Show Type"  $\rightarrow$  "Browsed by an individual (window)", then OK
- Start presentation (will be opened in a new window)
- 4. Back in OBS: Prepare Screen for recording
  - Under "Sources"  $\rightarrow$  +  $\rightarrow$  Window Capture

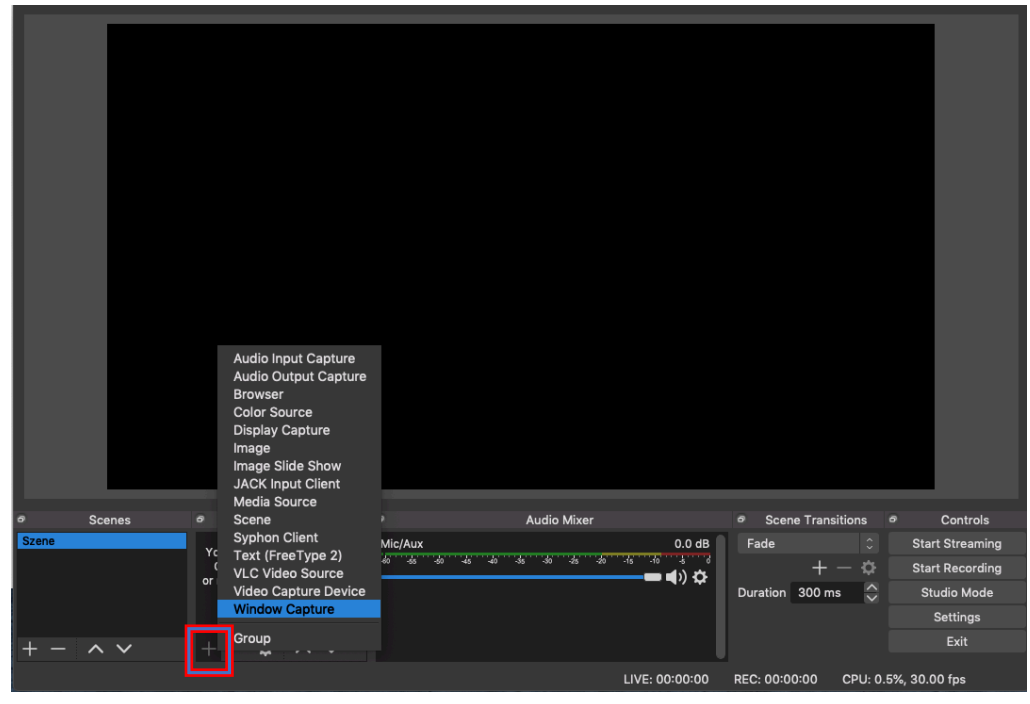

Create new and name Power Point

-

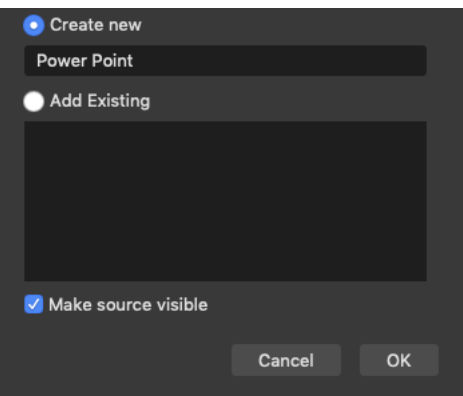

- Tick Show Windows with empty names
- Pick corresponding Power Point window  $\rightarrow$  OK

| I ⊕ D ÷ocologi Sile (kez-)ns anarace, sti kas sud                            |           |    |
|------------------------------------------------------------------------------|-----------|----|
| Implementierung und Reculte                                                  | to        |    |
| Numerikprojekt FS 19                                                         | le        |    |
| Nakarin Srijumrat                                                            |           |    |
|                                                                              |           |    |
|                                                                              |           |    |
| Window [Microsoft PowerPoint] PowerPoint Slide Show – [Implementierung und R | esultate] |    |
| ✓ Show Windows with empty names Show Window shadow                           |           |    |
|                                                                              |           |    |
|                                                                              |           |    |
| Defaults                                                                     | Cancel    | ок |

Right-Click  $\rightarrow$  Transform  $\rightarrow$  Fit to screen

-

|          | In        | nple    | Preview State Street     Lock Preview     Lock Preview Scaling >>     Fullscreen Projector (Preview) >>     Mindowed Projector (Preview) >>     Add >>     Group Selected Items     Copy     Paste (Reference)     Paste (Duplicate)     Copy Filters     Paste Filters     Set Color     Rename     Remove     Order >>     Deinterlacing >> | ng und<br>rojekt F<br>Edit Transform<br>Copy Transform<br>Paste Transform<br>Reset Transform<br>Reset Transform | Re                                                |
|----------|-----------|---------|----------------------------------------------------------------------------------------------------|----------------------------------------------------------------------------------------------------|---------------------------------------------------|
| o Scenes | Sources   |         | Resize output (source size)                                                                                                    | Rotate 90 degrees CCW<br>Rotate 180 degrees                                                                     | <ul> <li>Controls</li> </ul>                      |
| Szene    |           | Mic/Aux | Fullscreen Projector (Source) > Windowed Projector (Source)                                                                                                    | Flip Horizontal<br>Flip Vertical                                                                                | Start Streaming<br>Start Recording<br>Studio Mode |
|          |           |         | Interact                                                                                                    | Fit to screen                                                                                                   | Settings                                          |
| + - ^ ~  | + - & ^ ~ |         | Properties                                                                                                    | Center to screen                                                                                                | Exit                                              |
|          |           |         | LIVE: 00:00:00                                                                                                    | Center Vertically<br>Center Horizontally                                                                        | 9%, 30.00 fps                                     |

- Setup Audio via Cogwheel  $\rightarrow$  Properties

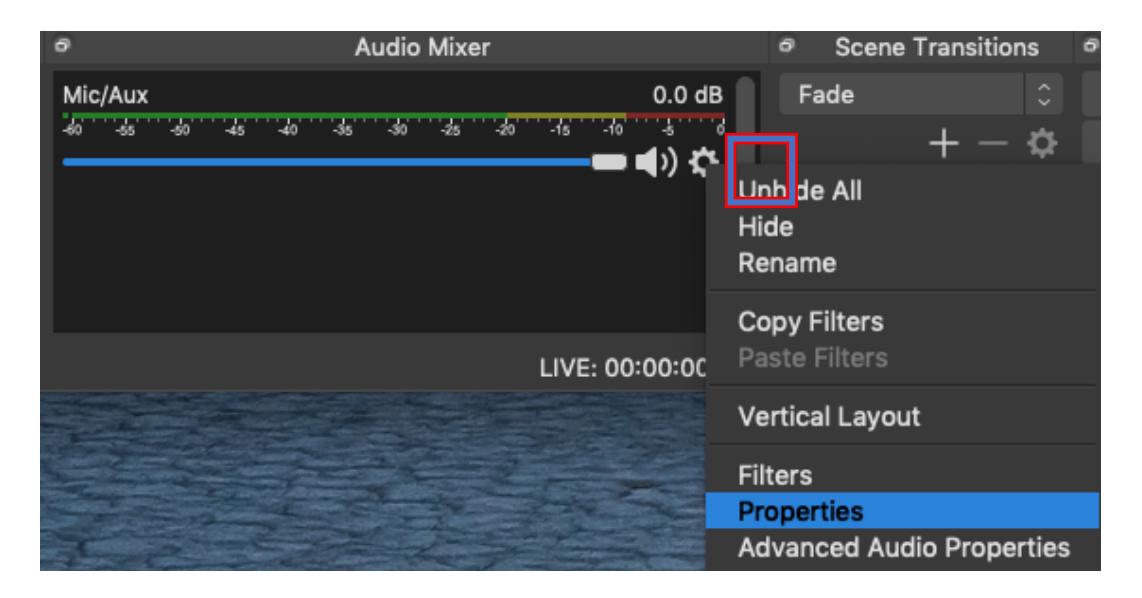

- Preferred input device (usually Built-in Microphone))  $\rightarrow$  OK

Speicherort setzen mit Aufnahmeformat mp4 (als erstes unten rechts "Einstellungen")

\_

-

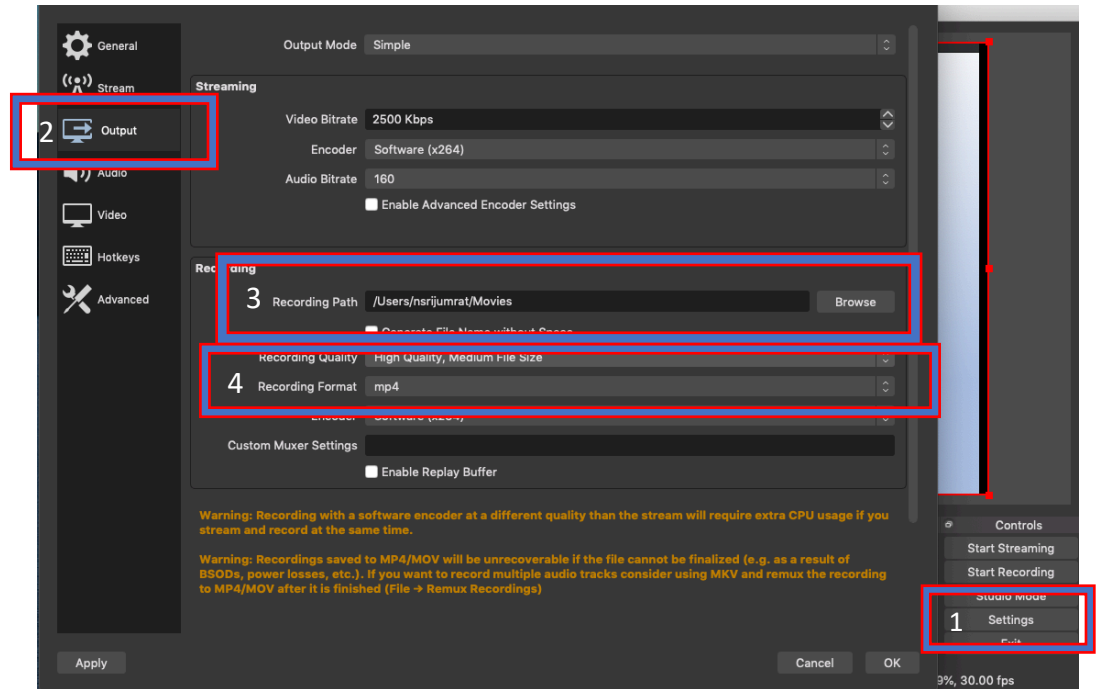

**Optional: Integrate Webcam** Souces  $\rightarrow$  +  $\rightarrow$  Video Capture Device, create new  $\rightarrow$  Grant Webcam access to OBS

| Audio Input Capture<br>Audio Output Capture<br>Browser<br>Color Source<br>Display Capture<br>Image<br>Image Slide Show<br>JACK Input Client<br>Media Source<br>Scene<br>Syphon Client<br>Text (FreeType 2)<br>VLC Video Source<br>Video Capture Device | Egenchaften von "Vidooufnahmegerät"     Ferner hon "Vidooufnahmegerät"     Ferner hon "Vidooufnahmegerät"     Ferner hon "Vidooufnahmegerät"     Perner hon "Vidooufnahmegerät"     Perner hon "Vidooufnahmegerät"     Perner hon "Vidooufnahmegerät"     Perner hon "Vidooufnahmegerät" |
|----------------------------------------------------------------------------------------------------|----------------------------------------------------------------------------------------------------|
| Window Capture                                                                                                    | Voreinstellung 960x540 ≎<br>■ Puffern benutzen                                                                                                    |
| roup<br>− ♀ ∧ ∨                                                                                                    | Zurücksetzen Abbrechen Ckay                                                                                                    |

Scale (pull at corner), move (drag) and if necessary crop (option or Alt + drag from edge, cropped edge turns green)

## 5. Start recording

- Start Recording

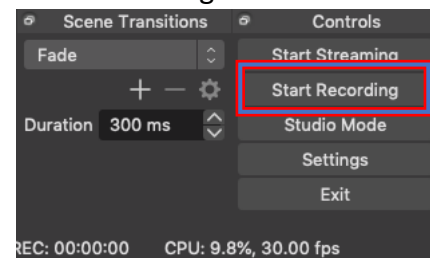

- Hold class
- Stop Recording
- The file is now saved at the set location